## Blackboard 教学平台 360 浏览器设置方法图示

1.点击选项/设置

|                                    |              | Υ – Ξ ×        |
|------------------------------------|--------------|----------------|
| ☆ 🔗 ∨ 点此搜索                         | Q            | 🖬 🛏 🔁          |
| 0 » 👘 🔡 扩展 🗸 🛄 阅读模式 😑 广告控          | ○ 登录360帐号    |                |
|                                    | 新建窗口         | Ctrl+N         |
|                                    | 新建无痕/小号窗口    | Ctrl+Shift+N   |
| 程 开放课程 教学资源 帮助                     | 收藏           | >              |
|                                    | ① 历史记录       | Ctrl+H         |
| 用户登录 User Login                    | 广告拦截         |                |
| 用户名:                               | ↓ 下载器        | Ctrl+J         |
| 密 码:                               | 网页缩放 (100%)  | >              |
| 登录 忘记密码?                           | 全屏           | F11            |
| 以访客身份预览                            | 保存网页         | Ctrl+S         |
| 系统历史访问人次:99974535                  | 保存网页为图片      | Ctrl+M         |
| 业与工资十分                             | 山 清除上网痕迹 Ctr | l+Shift+Delete |
| 北京工商大学将按照"特色、内涵、规                  | 切换到IE6多窗口模式  |                |
| 范、质量"方针,努力实现特色鲜明的<br>高水平研究型大学发展目标。 | ✓ 设置默认浏览器    |                |
|                                    | 工具           | >              |
|                                    | ◎ 选项/设置      |                |
|                                    | 帮助           | >              |

## 2.点击高级设置——内核切换设置

| 选项                                                                 |                     |                                                                                                    |
|--------------------------------------------------------------------|---------------------|----------------------------------------------------------------------------------------------------|
| 基本设置<br>界面设置<br>标签设置<br>优化加速<br>鼠标手势<br>快捷键<br>高级设置<br>实验室<br>安全设置 | <b>网页设置</b><br>内核设置 | <ul> <li>字体大小: 自定义字体</li> <li>● 在视频右上角显示工具栏</li> <li>● 拖放选中的文字时,使用搜索引擎搜索</li> <li>● 启用网页平滑滚动效果</li> <li>● 应用网页平滑滚动效果</li> <li>● 风页内容高级设置 网页内容高级设置仪对极速模式生效</li> <li>● 不允许任何网站显示弹出式窗口</li> <li>● 管理例外网站 例外网站可以弹出窗口</li> <li>● 内核切换设置</li> </ul> |
| 广告过渡                                                               | 网络                  | 360安全浏览器会使用您计算机的系统代理设置连接到网络<br>代理服务器设置<br>更改代理服务器设置                                                                                                    |

3. 然后把 bb.btbu.edu.cn 添加在内核切换规则里,选择 IE11,就可以正常显

示了。

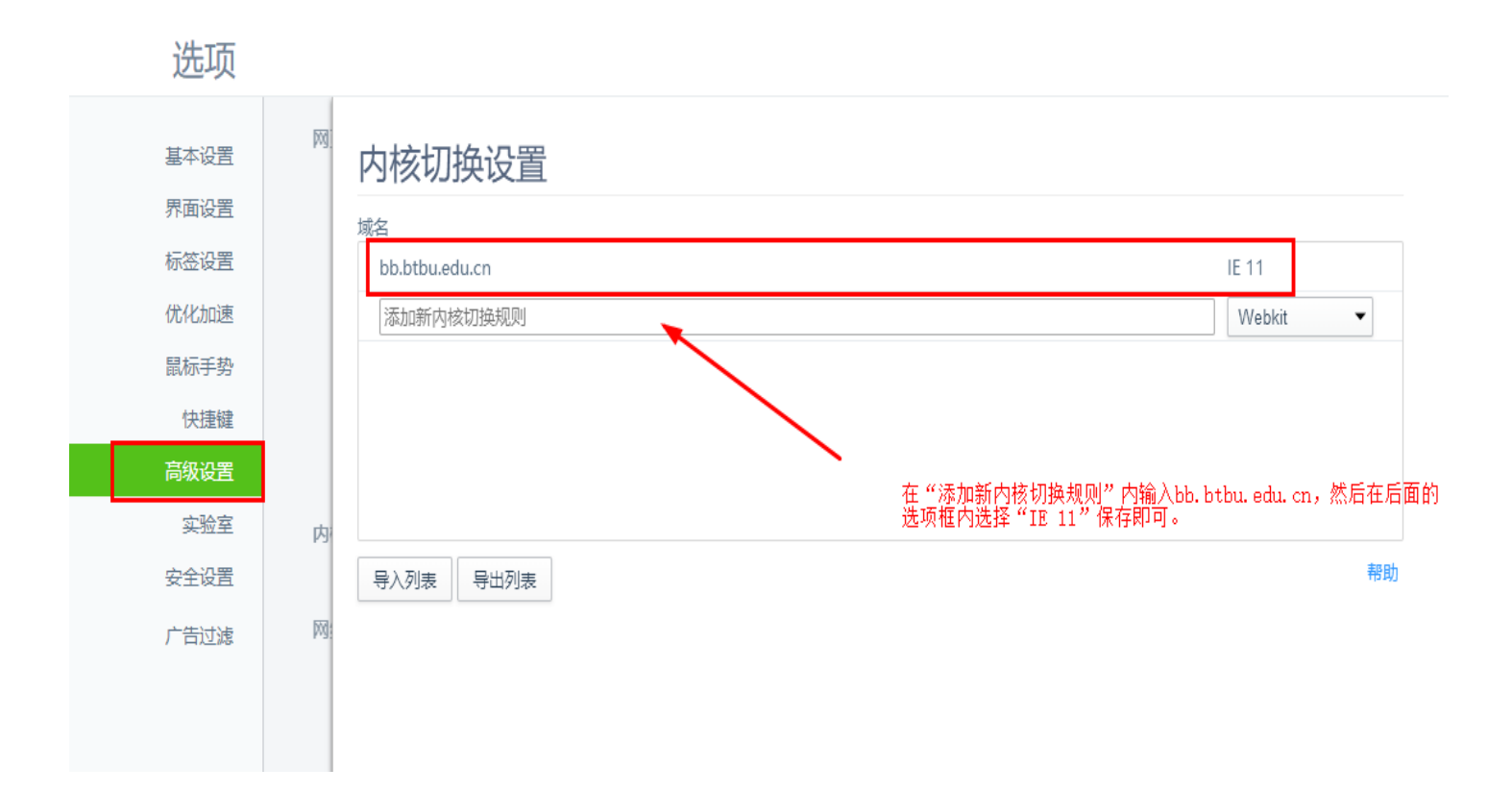